## 學生成績系統查詢說明

步驟1:點擊學校首頁右側→校務行政系統 http://vschool.tp.edu.tw/B2K2017/login.aspx

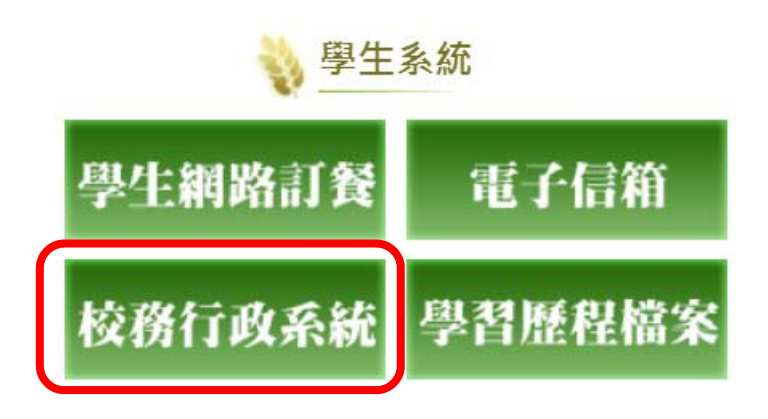

步驟 2: 輸入帳號(學生學號)、密碼(初始設定「!Qaz+身分證末 4碼」,例

如:!Qaz0001)。[已更改密碼者,若忘記密碼可請導師協助重新設定

為初始密碼]

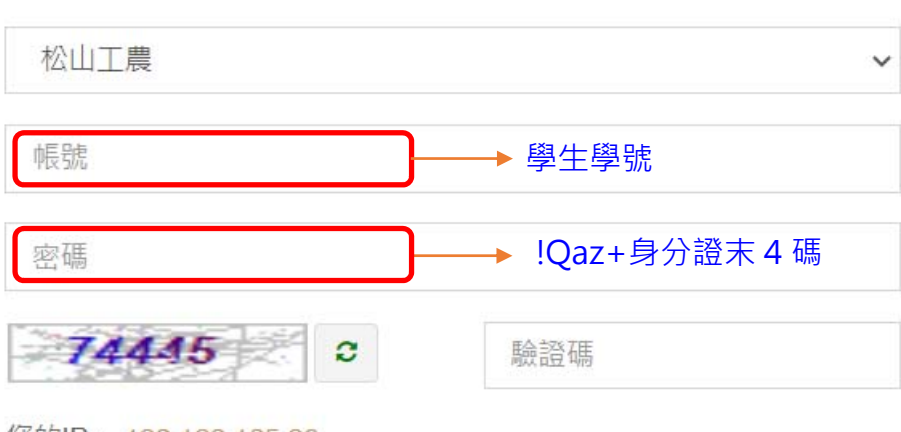

您的IP: 192.192.135.80

登入

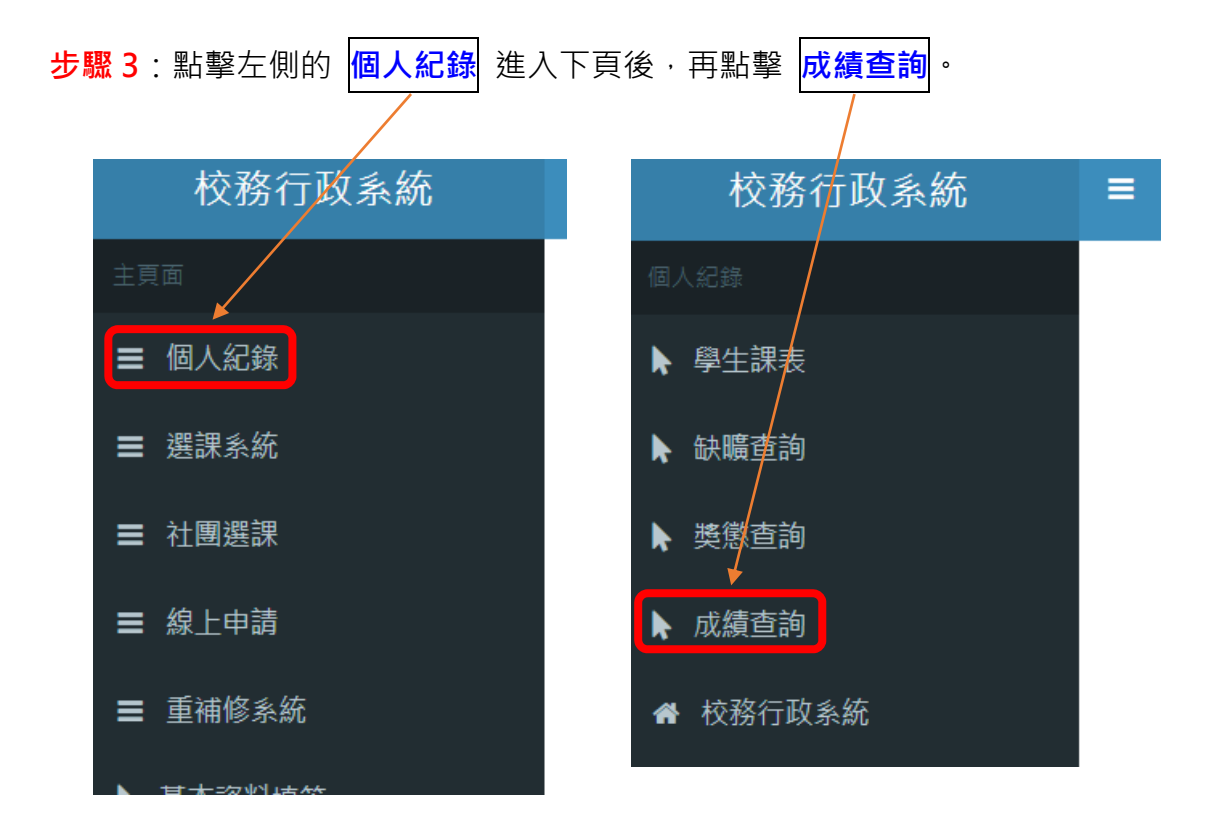

步驟 4: 查詢各科學期成績·顯示紅色數字的為 未達及格標準科目 ·〔若事

| 課程名稱   | 修別   | 課別 | 學分 | 時數 | 段一 | 期末考 | 學期成績 |
|--------|------|----|----|----|----|-----|------|
| 國語文    | 部定必修 | 一般 | 3  | 3  |    |     | 60   |
| 音樂     | 部定必修 | 一般 | 1  | 1  |    |     | 94   |
| 生涯規劃   | 部定必修 | 一般 | 1  | 1  |    |     | 65   |
| 資訊科技   | 部定必修 | 一般 | 2  | 2  |    |     | 47   |
| 體育     | 部定必修 | 一般 | 2  | 2  |    |     | 77   |
| 全民國防教育 | 部定必修 | 一般 | 1  | 1  |    |     | 69   |
| 英語文    | 部定必修 | 一般 | 2  | 2  |    |     | 42   |
| 數學     | 部定必修 | 一般 | 4  | 4  |    |     | 16   |
| 歷史     | 部定必修 | 一般 | 2  | 2  |    |     | 68   |
| 物理     | 部定必修 | 一般 | 2  | 2  |    |     | 61   |
|        |      |    |    |    |    |     |      |

假、缺曠達三分之一,則以 **0**分顯示。〕

## 例:未達及格標準科目為資訊科技、英語文、數學

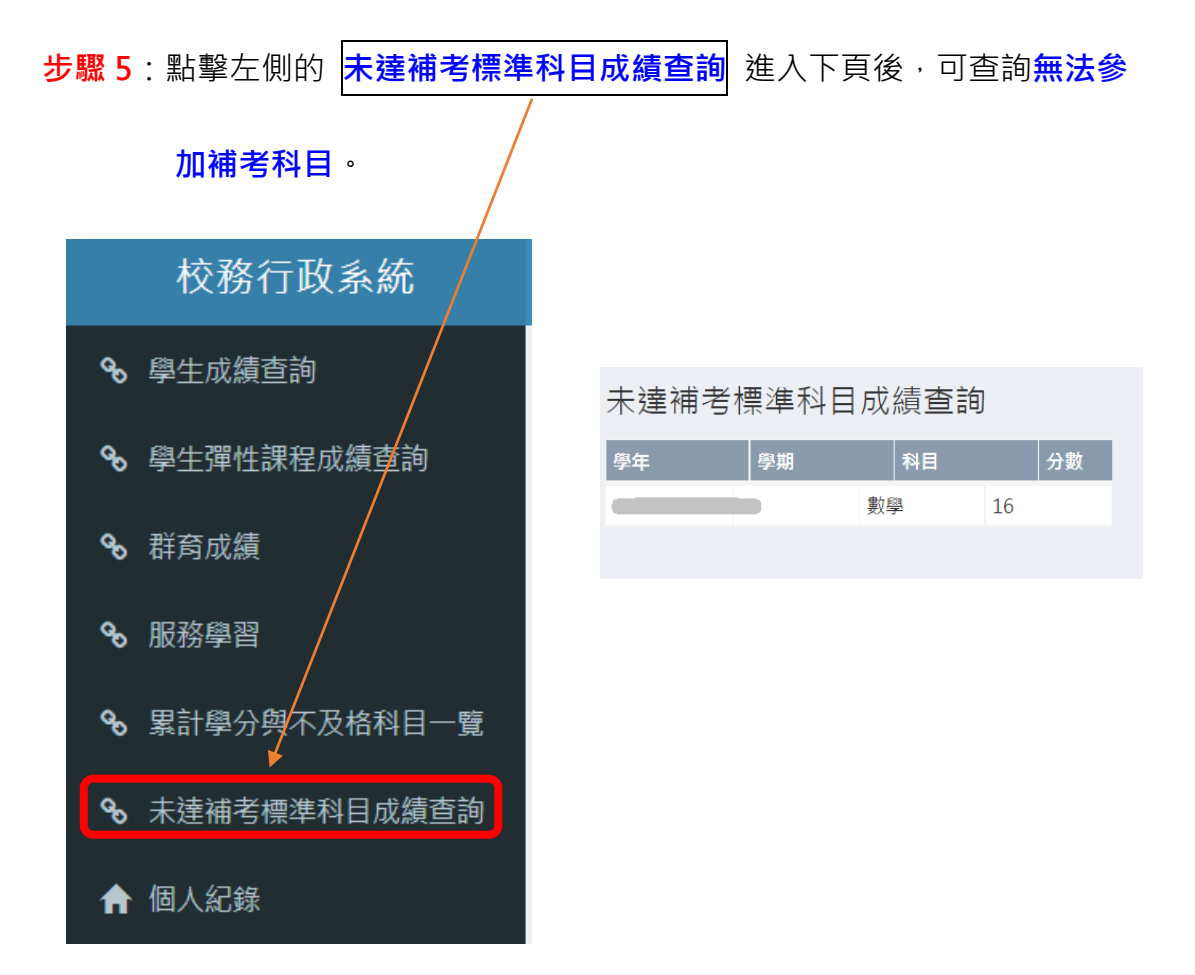

## <u>例:未達及格標準科目為資訊科技、英語文、數學,但數</u> 學未達補考標準,能參加補考科目為資訊科技、英語文。